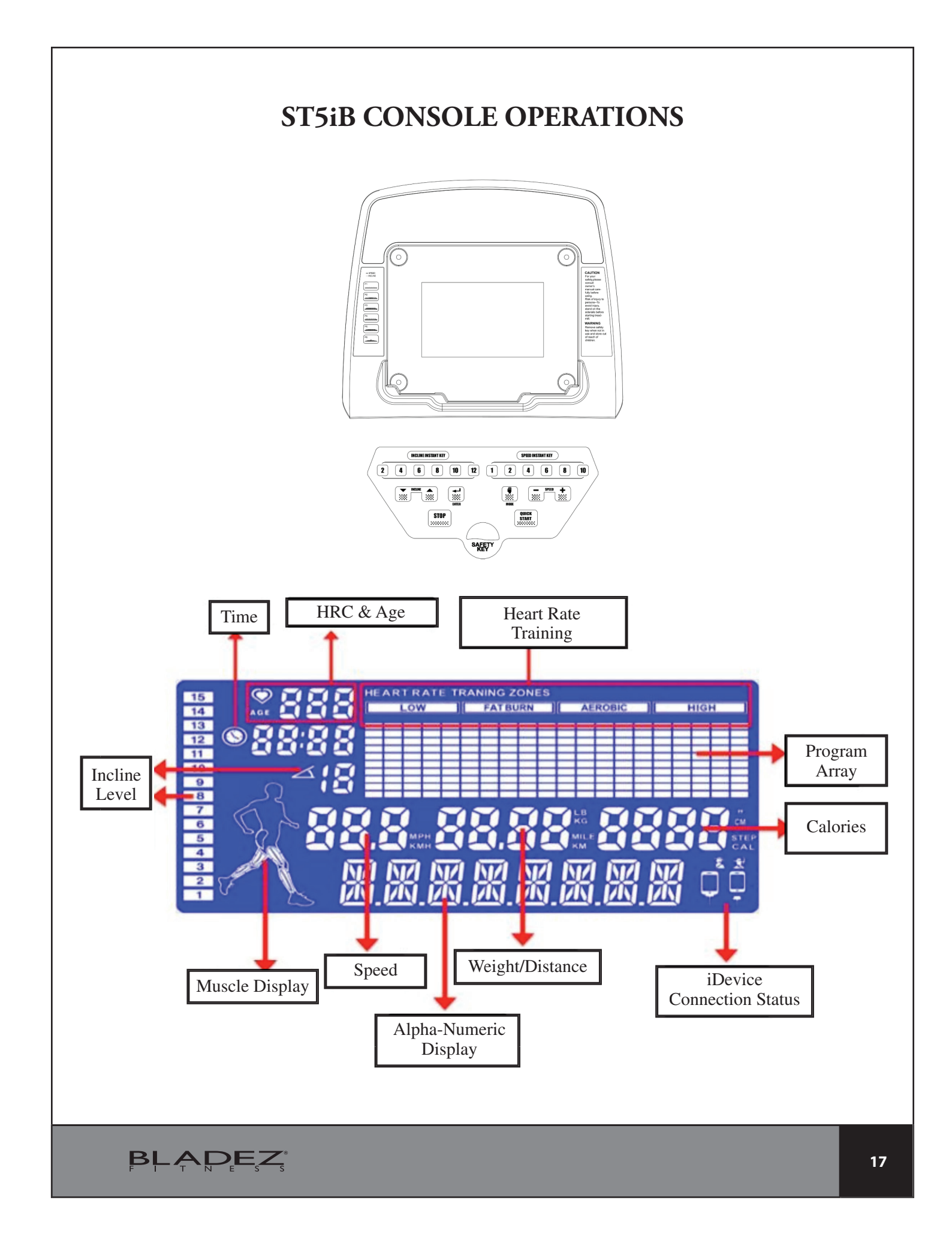

## ABOUT THE MUSCLE DISPLAY

When the USER changes the incline level it will display on the screen.

#### Level 0

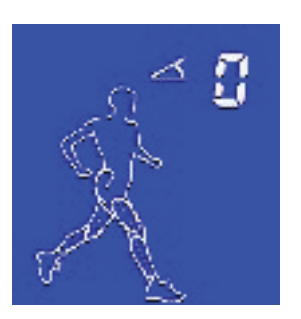

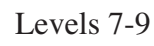

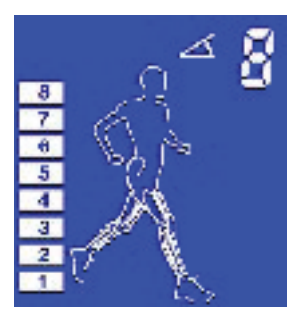

Levels 1-3

Levels 10-12

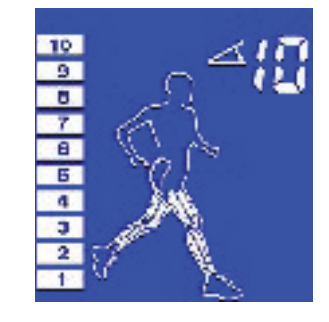

- 4 5 • • • • •

Levels 4-6

Levels 13-15

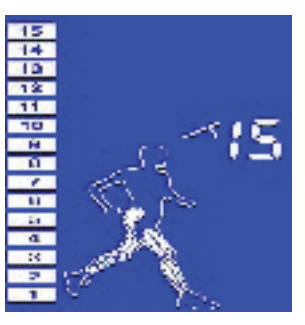

#### **SPECIFICATIONS:**

ENTER: To confirm all setting values

MODE: To switch Program Mode

START: To start training

STOP: 1) In training stage, pressing stop will pause the program. 2) In pause stage, pressing stop for "4" seconds puts the program into idle status. 3) In general, pressing stop will take you back to the previous function

INSTANT INCLINE: Adjusts Incline to levels 2/4/6/8/10/12

INSTANT SPEED: Adjusts Speed levels to 2/4/6/8/10/12 (by miles)

#### **FUNCTION:**

| TIME     | Displays the workout time while exercising |
|----------|--------------------------------------------|
| SPEED    | Displays the current speed                 |
| DISTANCE | Displays distance while exercising         |
| PULSE    | 30-240 BPM                                 |
| CALORIES | Counts calories while exercising           |

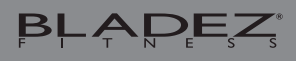

## **GETTING STARTED**

## Idle & Sleep

- Idle: Plug and unfold the machine, the buzzer will sound and the screen will light up. (Figure 1, 2).
- Sleep: When the machine is left in pause for a certain amount of time, the computer will go back to Idle mode and enter into sleep.
- Sleep Status (light off screen).

Note: Engineer can adjust the amount of time before entering sleep mode in Engineer Mode II--F01.

• Setup Weight

1. SPEED+ or SPEED- Edit Weight, the default is 70 Kg.

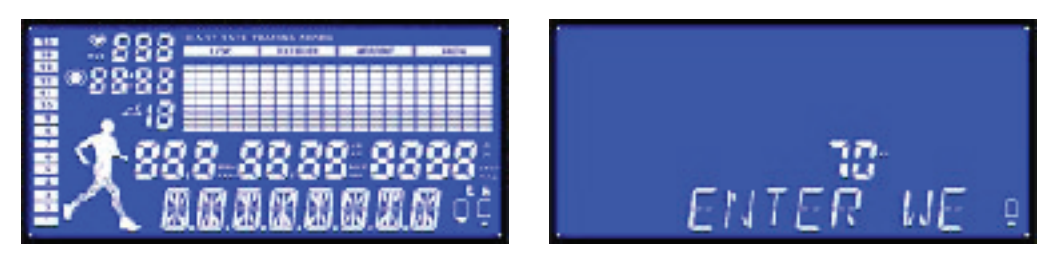

Figure 1

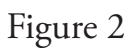

# START TRAINING

## How to Start Training

Press START (or Quick START) button to Enter into Training directly. The Screen will show "Ready" and count down 3 seconds.

In Training Status:

- 1. Press Incline Instant button or INCLINE+ or INCLINE- to adjust the Incline Level.
- 2. Press Speed Instant button or SPEED+ or SPEED- can adjust the Speed value.

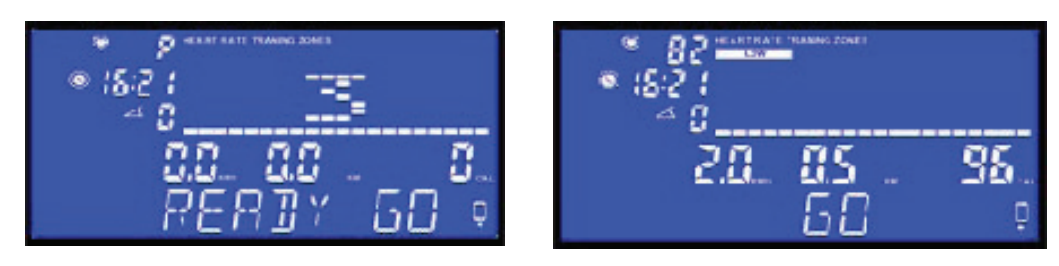

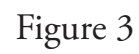

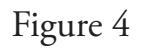

#### How to Pause / Stop

1. When the belt is moving, press STOP/RESET to enter into Pause status.

2. In Finish Target Value (Time/Distance/Calories), the Motor will stop and show "RUN END" on the screen.

3. In Pause Status or RUN END, User can Press STOP/ RESET buttons for 4 seconds to back to Idle Mode.

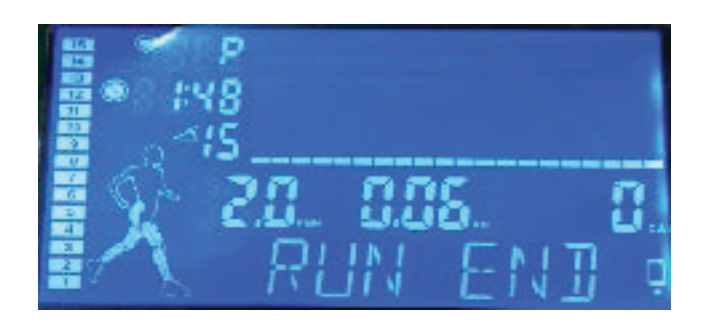

## PROGRAM

1. Press ENTER to enter your weight into the Program Selection Status.

2. In Program Selection Status, User can press Mode button to switch the Program Function.

MANUAL P1, P2, P3, P4, P5, P6, RANDOM, USER, H.R.C.1-3.

3. Pressing the STOP button will bring you can back to the previous Function Page.

## MANUAL

Press ENTER to select Manual and enter the Target Time Setup.
 Press SPEED+ or SPEED- to setup target time. (Time Scale: 0:00, 20:00~99:00).
 Press ENTER to input your target time and enter into the Target Distance Setup.
 Press SPEED+ or SPEED- to setup target distance. (Distance Scale: 0.00~99.00).
 Press ENTER to input your target distance and enter into the Target Calories Setup.
 Press SPEED+ or SPEED- to setup target calories. (Calories Scale: 0~9990).
 When you have finished your set up, press START to enter Training.

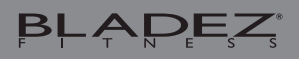

### P1 (9 HOLE): INCLINE & SPEED

1. Press ENTER to select MANUAL and press SPEED+ or SPEED- to select P1. Press ENTER and Press SPEED+ to setup Level (Level 1 ~ Level 10).

2. Press ENTER to get into the Target Distance Setup. Although the display will show "Enter Distance", the distance is fixed and cannot be changed. Press SPEED+ or SPEED- to setup Distance (Distance Scale: 0.5~99.5 KM/Mile).

3. Press ENTER to input the default target distance. The Screen will show "Ready Go" and count down 3 seconds to enter the training mode.

#### P2 (HILL CLIMB): INCLINE & SPEED

1. Press ENTER to select MANUAL and press SPEED+ or SPEED- to select P2. Press ENTER and Press SPEED+ to setup the Level (Level 1 ~ Level 10).

2. Press ENTER to input the level and to enter into the Target Time Setup.

Press SPEED+ or SPEED- to setup Target Time. (Time Scale: 20:00~99:00).

3. Press ENTER to input the target time. The Screen will show "Ready Go" and count down 3 seconds to enter the training mode.

Note: P3-P6 operation is the same as P2.

#### **RANDOM (Random Speed)**

1. Press ENTER to select MANUAL and press SPEED+ or SPEED- to select RANDOM. Press ENTER to get into Target Time Setup. Press SPEED+ or SPEED- to setup the target time. (Time Scale: 0:00, 20:00~99:00).

2. Press ENTER to input the target time and enter into the Target Distance Setup. Press SPEED+ or SPEED- to select target distance. (Distance Scale: 0.00-99.00 KM/Mile).

3. Press ENTER to input the target distance and enter into the Target Calories Setup.

Press SPEED+ or SPEED- to select target calories. (Calories Scale: 0-9990).

4. When you have finished your training setup, please press START to enter into Training.

#### **USER (USER CAN EDIT SPEED & INCLINE PROFILE)**

1. Press ENTER to select MANUAL and press SPEED+ or SPEED- to select USER. Press ENTER to get into the User Program and selection status.

(1) Press SPEED+ or SPEED- to choose U1, U2, U3, U4.

(2) Press ENTER for 3 seconds, enter into edit profile status. Press SPEED+ or SPEED- to edit Speed profile shape.

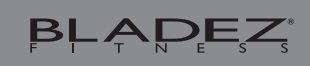

Press INCLINE+ or INCLINE- to Incline profile shape
Press ENTER to select the next stage.
Press ENTER for 3 seconds to finish edit.
Press ENTER to Select U1 and enter into Target Time Setup.
Press SPEED+ or SPEED- to setup target time. (Time Scale: 0:00, 20:00-99:00).
Press SPEED+ or SPEED- to select target distance. (Distance Scale: 0.00-99.00 KM/Mile).
Press SPEED+ or SPEED- to select target distance and enter into the Target Calories Setup.
Press SPEED+ or SPEED- to setup the target calories. (Calories Scale: 0-9990).
When you have finished the setup, please press START to enter into Training.
Note: Only one target (Time, Distance, Calories) can be setup for each U1-U4 training.

#### H.R.C 1-3

Press ENTER to select H.R.C 1-3.

Press SPEED+ or SPEED- to selet 60%, 75%, THR (Target Heart Rate).

Note: In HRC Program, the computer will only accept the "Wireless Heart Rate Signal" (we suggest using a wireless heart belt). If no pulse signal is detected for 45 seconds, the computer will stop and show "No Pulse" automatically.

1.60%,75%

(1). Press ENTER to select 60% (or 75%) and enter into the Target Time Setup. Press SPEED+ or SPEED- to select the target time. (Time Scale: 0:00, 20:00-99:00).

(2). Press ENTER to input the target time and enter into the Age Setup. Press SPEED+ or SPEED- to select User Age. (Default 30 years old).

(3). Press ENTER to input your age and enter into the Target Heart Rate Setup. Press SPEED+ or SPEED- to adjust.

(4). Press ENTER to input the target heart rate. The screen will show "Ready Go" and count down 3 seconds to enter into the training mode.

#### 2. THR (Target Heart Rate)

(1). Press ENTER to select your THR and enter into the Target Time Setup. Press SPEED+ or SPEED- to select the target target time. (Time Scale: 0:00, 20:00~99:00).

(2). Press ENTER to input the target time and enter into the Target Heart Rate Setup.

Press SPEED+ or SPEED- to setup target heart rate (Default 72).

(3). Press ENTER to input your target heart rate. The screen will display "Ready Go" and count down 3 seconds to enter Training.

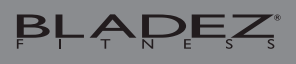

## **BODY FAT MODE**

Press ENTER to select BODY FAT and the treadmill will ask for the following information: (1) Age - Preset value is 30, range:13-80, Step is 1, press speed+/- for adjustment. After user selecting the right value, press ENTER to move to the next parameter setting.

(2) Height - Preset value is 170 cm, range: 120-200 cm, Step is 1 cm, press speed+/- for adjustment. After selecting the right value, press ENTER to move to the next parameter setting.

(3) Sex - reset is male, press speed+/- can change male(1) or female(0). After selecting the right value, press ENTER to move to the next parameter setting.

(4) Weight - Preset value is 70 kg (150LB), range:23~130kg (50~286LB), Step is 1 kg, press speed+/- for adjustment. After selecting the right value, press ENTER

Please use both hands to hold the pulse detector for 15 seconds and after 15 seconds, windows will show body fat value (refer to below list by your result). After the value is displayed, press stop or 1 minute later, it will return to start/steady windows.

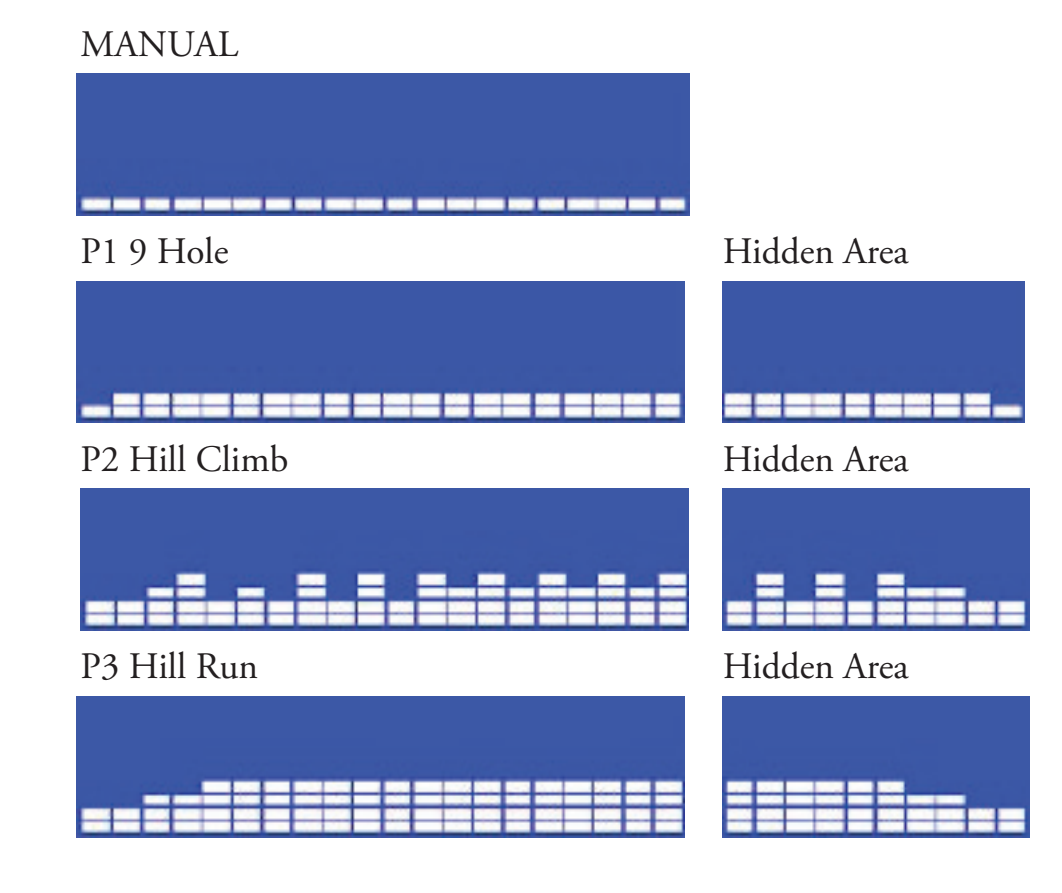

#### PROGRAM REVIEW

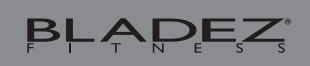

#### P4 Interval

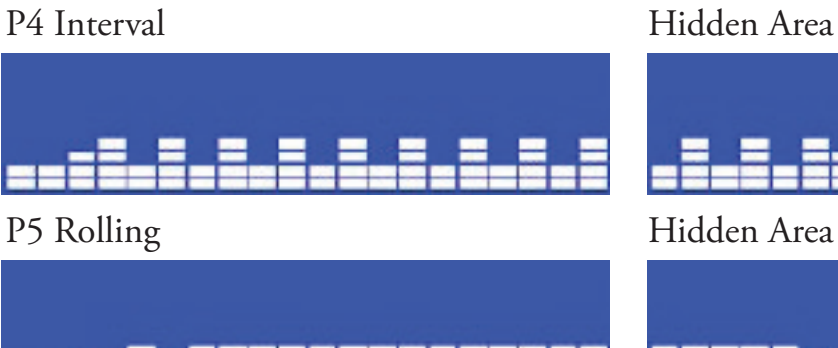

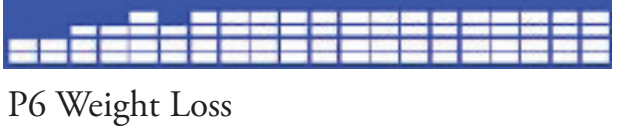

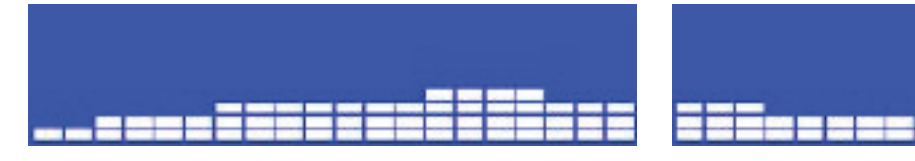

## RANDOM

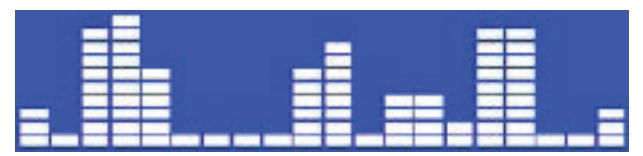

USER

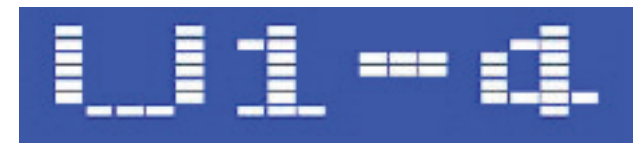

## HRC 1-3

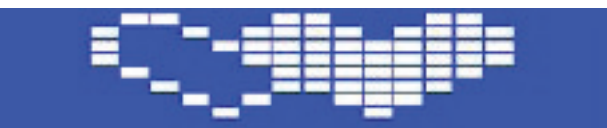

#### HRC 60%

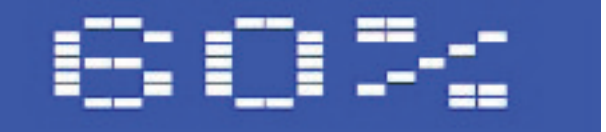

### HRC 75%

Ħ

Hidden Area

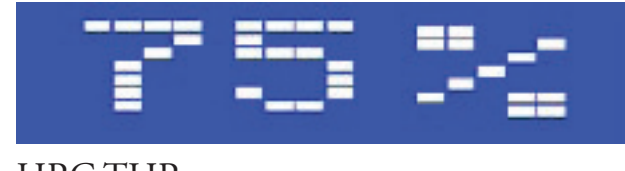

#### HRC THR

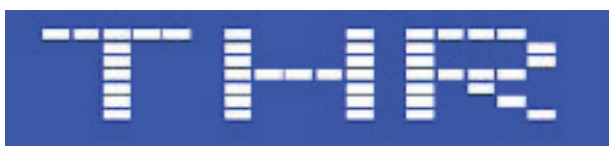

### BODY FAT (BDF)

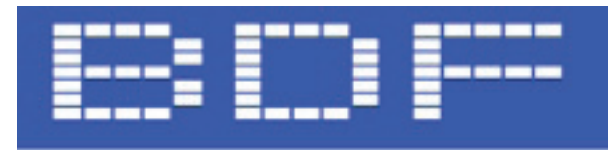

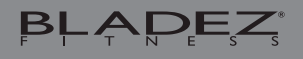

## SAFETY KEY & ERROR WARNING

Safety Key Unplug:

1. When the safety key is unplugged, the machine will stop automatically and display "SAFETY OFF" on the Screen.

2. If the user plugs the safety key back in, the machine will re-start and enter into Idle Mode.

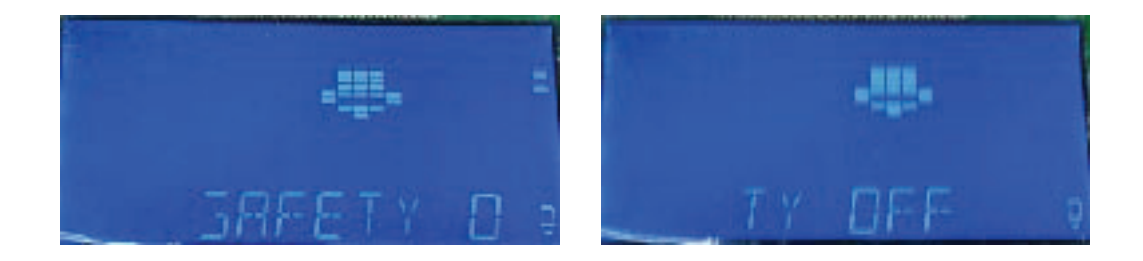

#### Error Warning:

When there is an error, the machine will stop automatically and display an "Error Message" on the screen.

- 1. E1 Can not detect Speed Value.
- 2. E6 The Incline Data is incorrect.
- 3. E7 The Incline AD Value is outside the normal range.

Troubleshooting:

- E1: Restart machine. Please call for service, if E1 still appears.
- E6: Restart machine. Please call for service, if E6 still appears.

• E7: Press Stop & Incline + (-) at the same time and start to adjust the AD value (on the screen).

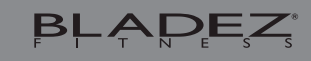

## DOWNLOADING APPS AND PAIRING YOUR DEVICE WITH THE TREADMILL

#### DOWNLOADING THE SOFTWARE

Connect the iPad with App Store (iTunes), search for "Pafers", then read the APP introduction and Download the APP with running machine functions to the iPad, for example Tread Monitor or other applicable apps.

- The App uses bluetooth mode, so please make sure the treadmill and device you are using has bluetooth function.
- The App contains the following functions, the user must open the 3G network or wi-fi network:

(a) Sports management: after completing the registration, log on to your personal account, you can record or view every movement the movement of the accumulated value

(b) Some APP need connection to Google maps.

## PAIRING THE BLUETOOTH DEVICE WITH THE iPad

- 1. Users place the iPad on area in front of the LCD screen.
- 2. Enter into the iPad settings and turn Bluetooth on.
- 3. iPad will detect all Bluetooth devices within the scope , click on the treadmill bluetooth device name for pairing iPad Confirmation screen display connected.
- 4. After paired successfully, please perform the treadmill APP in 2 minutes, but not more than 2 minutes, or iPad with the treadmill at a distance of more than 2 meters. If so, the Bluetooth will automatically cancel the attachment. If you see "not connected," please perform the above steps again.
- 5. Press the iPad home button, the screen will return to the desktop.
- 6. Start the treadmill APP you downloaded, enter the APP page. When the APP connects with the treadmill successfully, the APP screen buttons will be unlocked. Start from APP interface using a variety of modes to control the treadmill. APP instructions, attention and function introduction, please browse the APP download page description or contact Pafers/dealer for instructions.
- 7. Every time after using the APP, please press the main screen (HOME) button on the iPad twice, close the APP

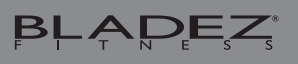

Android Bluetooth Enabled Android Device

#### **Apple Products**

iPod touch (4th generation) iPod touch (3rd generation) iPhone 5 iPhone 4S iPhone 4 Mini iPad iPad 2 iPad

Bladez Fitness i.Concept Bluetooth products are compatible with Apple devices with iOS 5.1 or later. It is recommended to update iOS to latest version to obtain the best user experience.

iPad, iPhone, iPod, iPod classic, iPod nano, iPod shuffle, and iPod touch, is a registered trademark of Apple, Inc., in the United States and other countries.

"Made for iPod," "Made for iPhone," and "Made for iPad" mean that an electronic accessory has been designed to connect specifically to iPod, iPhone, or iPad, respectively, and has been certified by the developer to meet Apple performance standards. Apple is not responsible for the operation of this device or its compliance with safety and regulatory standards. Please note that the use of this accessorywith iPod, iPhone, or iPad may affect wireless performance. iPad, iPhone, iPod, iPod classic, iPod nano, iPod shuffle, and iPod touch are trademarks of Apple Inc., registered in the U.S. and other countries.

#### CHANGING METRIC TO STANDARD MEASURMENTS

Under weight setting windows, press ENTER for 10 seconds and enter MPH/KPH changing mode. If it is MPH, LCD windows will show "English". If it is KPH, windows will show 'Metric". Press speed inrease/decrease can change English/Metric, the press ENTER for confirmation. If your operation is successful, systems will do initialization action.

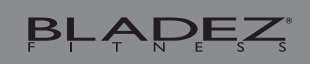

# MAINTENANCE AND CLEANING

Care has been taken to assure that your equipment has been properly adjusted and lubricated at the factory. It is not recommended that the user attempt service on the internal components. Instead, seek service from an authorized service center. However, you may clean the outer surface. Use a soft cloth, dampened with warm water. Do not use aerosol sprays or pump bottles as they may deposit sediments upon the console surface. The use of harsh chemicals will destroy the protective coating and cause a static build-up that may damage the some of the components.

## NOTE

This equipment has been tested and found to comply with the limits for a Class B digital device, pursuant to Part 15 of the FCC Rules. These limits are designed to provide reasonable protection against harmful interference in a residential installation. This equipment generates, uses and can radiate radio frequency energy and, if not installed and used in accordance with the instructions, may cause harmful interference to radio communications.

However, there is no guarantee that interference will not occur in a particular installation. If this equipment does cause harmful interference to radio or television reception, which can be determined by turning the equipment off and on, the user is encouraged to try to correct the interference by one or more of the following measures:

- Reorient or relocate the receiving antenna.
- ◆ Increase the separation between the equipment and receiver.
- Connect the equipment into an outlet on a circuit different from that to which the receiver is needed.
- Consult the dealer or an experienced radio/TV technician for help.

Warning: Changes or modifications to this unit not expressly approved by the party responsible for compliance could void the user authority to operate the equipment.

- 1. To comply with FCC RF exposure compliance requirements, a separation distanc of at least 20 cm must be maintained between the antenna of this device and all persons.
- 2. This Transmitter must not be co-located or operating in conjunction with any other antenna or transmitter.

#### FCC ID: PHGLK003

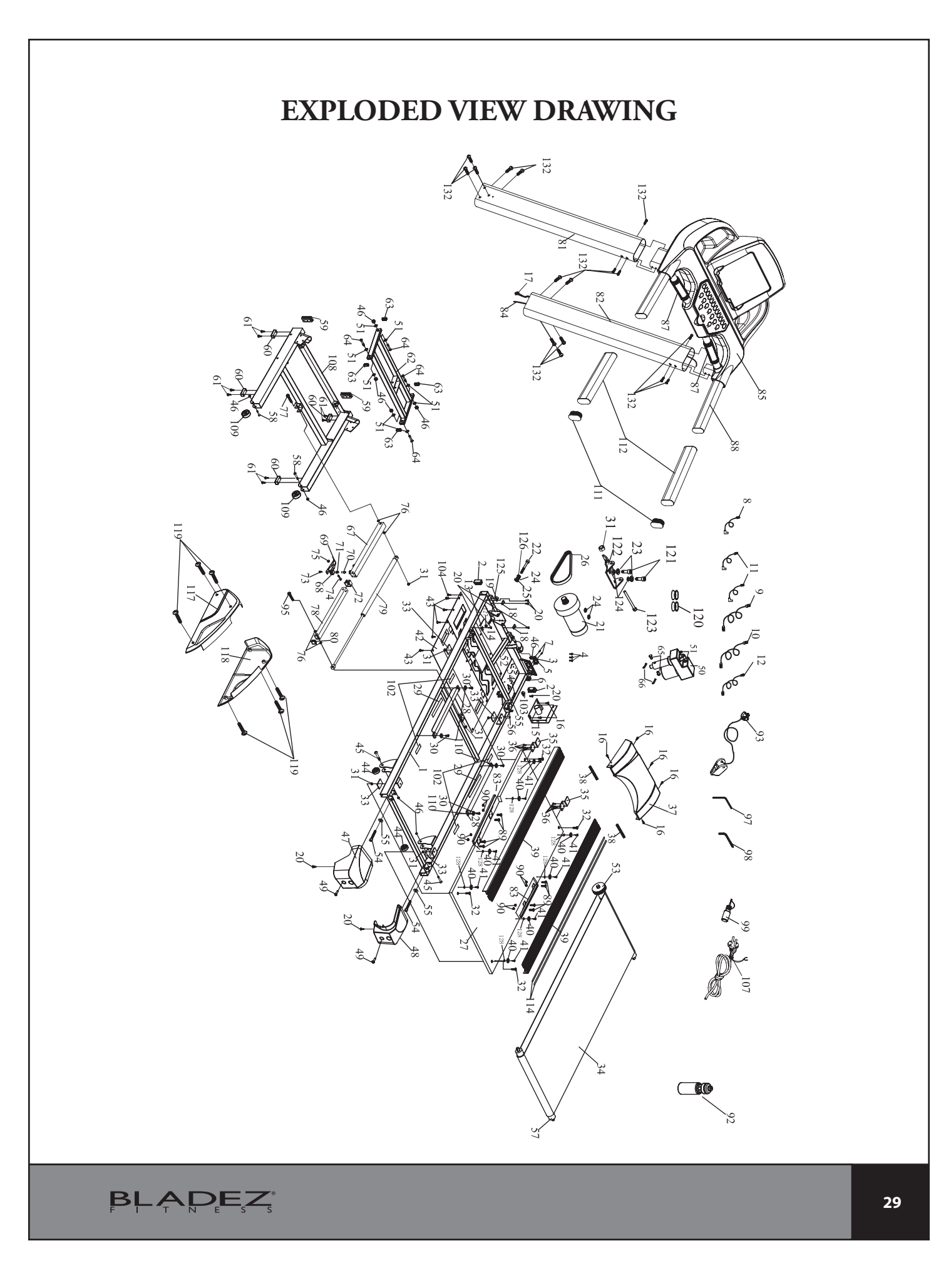

# **PARTS LIST**

To order replacement parts: provide your customer service representative with the product model number and the part number located on the Parts List below, along with the quantity you require.

| NO# | DESCRIPTION                                   | QTY |
|-----|-----------------------------------------------|-----|
| 1   | Frame assembly                                | 1   |
| 2   | Endcap                                        | 2   |
| 3   | Power wire socket                             | 1   |
| 4   | Round head philips screw                      | 3   |
| 5   | Power switch                                  | 1   |
| 6   | Circuit breaker                               | 1   |
| 7   | Round head philips self tapping screw         | 2   |
| 8   | Extension wire (white)                        | 1   |
| 9   | Extension wire (black)                        | 1   |
| 10  | Extension wire (white)                        | 1   |
| 11  | Extension wire (black)                        | 2   |
| 12  | Extension wire                                | 1   |
| 13  | Sensor                                        | 1   |
| 14  | Sensor fixing base                            | 1   |
| 15  | Controller set                                | 1   |
| 16  | Philips screw                                 | 7   |
| 17  | Control wire (lower)                          | 1   |
| 18  | Wire clip knob                                | 2   |
| 19  | Wire clip knob                                | 1   |
| 20  | Washer drilling philips self tapping<br>screw | 7   |
| 21  | Motor                                         | 1   |
| 22  | Hex screw                                     | 1   |
| 23  | Spring washer                                 | 2   |
| 24  | Rubber pad                                    | 3   |
| 25  | Washer                                        | 1   |
| 26  | Drive belt                                    | 1   |
| 27  | Running board                                 | 1   |
| 28  | Air-shox                                      | 2   |
| 29  | Double sided tape                             | 2   |
| 30  | Philips screw                                 | 4   |
| 31  | Nylon nut                                     | 7   |
| 32  | Socket hex screw                              | 4   |
| 33  | Foam sticker                                  | 4   |
| 34  | Running belt                                  | 1   |
| 35  | Running board extension plate                 | 2   |
| 36  | Philips self tapping screw                    | 8   |
| 37  | Upper motor cover                             | 1   |
| 38  | Isolation pad                                 | 2   |
| 39  | Rail                                          | 2   |
| 40  | Rail shim                                     | 8   |

| 41Philips self tapping screw842Lower motor cover143Washer drilling philips self<br>tapping screw1444Wheel245Hex screw246Nylon nut947Rear end cap (left)148Rear end cap (right)149Round head drilling philips self<br>tapping screw250Incline motor151Plastic washer1052Cks hex screw153Front roller154Hex screw355Washer356Hex nut157Rear roller158Truss hex screw259End cap260Foot pad461Washer drilling philips self<br>tapping screw862Incline base assembly163End cap264Hex screw465Incline base flex iron plate pin266R-pin267Lower folding flex tube168Iron nut169Pedal170Iron core171Spring172Inner end cap173Philips screw174Philips screw175Nylon nut176Plastic post pad477Hex screw178Upper Folding                                                                                                    | NO# | DESCRIPTION                                | QTY |
|----------------------------------------------------------------------------------------------------|-----|--------------------------------------------|-----|
| 42Lower motor cover143Washer drilling philips self<br>tapping screw1444Wheel245Hex screw246Nylon nut947Rear end cap (left)148Rear end cap (right)149Round head drilling philips self<br>tapping screw250Incline motor151Plastic washer1052Cks hex screw153Front roller154Hex screw355Washer356Hex nut157Rear roller158Truss hex screw259End cap260Foot pad461Washer drilling philips self<br>tapping screw862Incline base assembly163End cap264Hex screw465Incline base flex iron plate pin<br>2266R-pin267Lower folding flex tube168Iron nut169Pedal170Iron core171Spring172Inner end cap173Philips screw174Philips screw175Nylon nut176Plastic post pad477Hex screw178Upper Folding Flex Tube179Cylinder <td>41</td> <td>Philips self tapping screw</td> <td>8</td>                                                                                                    | 41  | Philips self tapping screw                 | 8   |
| 43Washer drilling philips self<br>tapping screw1444Wheel245Hex screw246Nylon nut947Rear end cap (left)148Rear end cap (right)149Round head drilling philips self<br>tapping screw250Incline motor151Plastic washer1052Cks hex screw153Front roller154Hex screw355Washer356Hex nut157Rear roller158Truss hex screw259End cap260Foot pad461Washer drilling philips self<br>tapping screw862Incline base assembly163End cap264Hex screw465Incline base flex iron plate pin266R-pin267Lower folding flex tube168Iron nut169Pedal170Iron core171Spring172Inner end cap173Philips screw174Philips screw175Nylon nut176Plastic post pad477Hex screw178Upper Folding Flex Tube179Cylinder180End Cap1 <td>42</td> <td>Lower motor cover</td> <td>1</td>                                                                                                    | 42  | Lower motor cover                          | 1   |
| tapping screw           44         Wheel         2           45         Hex screw         2           46         Nylon nut         9           47         Rear end cap (left)         1           48         Rear end cap (right)         1           49         Round head drilling philips self         2           50         Incline motor         1           51         Plastic washer         10           52         Cks hex screw         1           53         Front roller         1           54         Hex screw         3           55         Washer         3           56         Hex nut         1           57         Rear roller         1           58         Truss hex screw         2           59         End cap         2           60         Foot pad         4           61         Washer drilling philips self<br>tapping screw         8           62         Incline base assembly         1           63         End cap         2           66         R-pin         2           67         Lower folding flex tube         1 | 43  | Washer drilling philips self               | 14  |
| 44Wheel245Hex screw246Nylon nut947Rear end cap (left)148Rear end cap (right)149Round head drilling philips self<br>tapping screw250Incline motor151Plastic washer1052Cks hex screw153Front roller154Hex screw355Washer356Hex nut157Rear roller158Truss hex screw259End cap260Foot pad461Washer drilling philips self<br>tapping screw862Incline base assembly163End cap264Hex screw465Incline base flex iron plate pin266R-pin267Lower folding flex tube168Iron nut169Pedal170Iron core171Spring172Inner end cap173Philips screw174Philips screw175Nylon nut176Plastic post pad477Hex screw178Upper Folding Flex Tube179Cylinder180End Cap1                                                                                                    |     | tapping screw                              |     |
| 45Hex screw246Nylon nut947Rear end cap (left)148Rear end cap (right)149Round head drilling philips self<br>tapping screw250Incline motor151Plastic washer1052Cks hex screw153Front roller154Hex screw355Washer356Hex nut157Rear roller158Truss hex screw259End cap260Foot pad461Washer drilling philips self<br>tapping screw862Incline base assembly163End cap264Hex screw465Incline base flex iron plate pin266R-pin267Lower folding flex tube168Iron nut169Pedal170Iron core171Spring172Inner end cap173Philips screw174Philips screw175Nylon nut176Plastic post pad477Hex screw178Upper Folding Flex Tube179Cylinder180End Cap1                                                                                                    | 44  | Wheel                                      | 2   |
| 46Nylon nut947Rear end cap (left)148Rear end cap (right)149Round head drilling philips self<br>tapping screw250Incline motor151Plastic washer1052Cks hex screw153Front roller154Hex screw355Washer356Hex nut157Rear roller158Truss hex screw259End cap260Foot pad461Washer drilling philips self<br>tapping screw862Incline base assembly163End cap264Hex screw465Incline base flex iron plate pin266R-pin267Lower folding flex tube168Iron nut169Pedal170Iron core171Spring172Inner end cap173Philips screw174Philips screw175Nylon nut176Plastic post pad477Hex screw178Upper Folding Flex Tube179Cylinder180End Cap176Plastic post pad4                                                                                                    | 45  | Hex screw                                  | 2   |
| 47Rear end cap (left)148Rear end cap (right)149Round head drilling philips self<br>tapping screw250Incline motor151Plastic washer1052Cks hex screw153Front roller154Hex screw355Washer356Hex nut157Rear roller158Truss hex screw259End cap260Foot pad461Washer drilling philips self<br>tapping screw862Incline base assembly163End cap264Hex screw465Incline base flex iron plate pin266R-pin267Lower folding flex tube168Iron nut169Pedal170Iron core171Spring172Inner end cap173Philips screw174Philips screw175Nylon nut176Plastic post pad477Hex screw178Upper Folding Flex Tube179Cylinder180End Cap1                                                                                                    | 46  | Nylon nut                                  | 9   |
| 48Rear end cap (right)149Round head drilling philips self<br>tapping screw250Incline motor151Plastic washer1052Cks hex screw153Front roller154Hex screw355Washer356Hex nut157Rear roller158Truss hex screw259End cap260Foot pad461Washer drilling philips self<br>tapping screw862Incline base assembly163End cap264Hex screw465Incline base flex iron plate pin266R-pin267Lower folding flex tube168Iron nut169Pedal170Iron core171Spring172Inner end cap173Philips screw174Philips screw175Nylon nut176Plastic post pad477Hex screw178Upper Folding Flex Tube179Cylinder180End Cap1                                                                                                    | 47  | Rear end cap (left)                        | 1   |
| 49Round head drilling philips self<br>tapping screw250Incline motor151Plastic washer1052Cks hex screw153Front roller154Hex screw355Washer356Hex nut157Rear roller158Truss hex screw259End cap260Foot pad461Washer drilling philips self<br>tapping screw862Incline base assembly163End cap264Hex screw465Incline base flex iron plate pin266R-pin267Lower folding flex tube168Iron nut169Pedal170Iron core171Spring172Inner end cap173Philips screw174Philips screw175Nylon nut176Plastic post pad477Hex screw178Upper Folding Flex Tube179Cylinder180End Cap1                                                                                                    | 48  | Rear end cap (right)                       | 1   |
| tapping screw50Incline motor151Plastic washer1052Cks hex screw153Front roller154Hex screw355Washer356Hex nut157Rear roller158Truss hex screw259End cap260Foot pad461Washer drilling philips self<br>tapping screw862Incline base assembly163End cap264Hex screw465Incline base flex iron plate pin266R-pin267Lower folding flex tube168Iron nut169Pedal170Iron core171Spring172Inner end cap173Philips screw174Philips screw175Nylon nut176Plastic post pad477Hex screw178Upper Folding Flex Tube179Cylinder180End Cap1                                                                                                    | 49  | Round head drilling philips self           | 2   |
| 50       Incline motor       1         51       Plastic washer       10         52       Cks hex screw       1         53       Front roller       1         54       Hex screw       3         55       Washer       3         56       Hex nut       1         57       Rear roller       1         58       Truss hex screw       2         59       End cap       2         60       Foot pad       4         61       Washer drilling philips self tapping screw       8         62       Incline base assembly       1         63       End cap       2         64       Hex screw       4         65       Incline base flex iron plate pin       2         66       R-pin       2         67       Lower folding flex tube       1         68       Iron nut       1         69       Pedal       1         70       Iron core       1         71       Spring       1         72       Inner end cap       1         73       Philips screw       1         74       Philips                                                                                |     | tapping screw                              |     |
| 51       Plastic washer       10         52       Cks hex screw       1         53       Front roller       1         54       Hex screw       3         55       Washer       3         56       Hex nut       1         57       Rear roller       1         58       Truss hex screw       2         59       End cap       2         60       Foot pad       4         61       Washer drilling philips self tapping screw       8         62       Incline base assembly       1         63       End cap       2         64       Hex screw       4         65       Incline base flex iron plate pin       2         66       R-pin       2         67       Lower folding flex tube       1         68       Iron nut       1         69       Pedal       1         70       Iron core       1         71       Spring       1         72       Inner end cap       1         73       Philips screw       1         74       Philips screw       1         75       Nylon nu                                                                               | 50  | Incline motor                              | 1   |
| 52       Cks hex screw       1         53       Front roller       1         54       Hex screw       3         55       Washer       3         56       Hex nut       1         57       Rear roller       1         58       Truss hex screw       2         59       End cap       2         60       Foot pad       4         61       Washer drilling philips self tapping screw       8         62       Incline base assembly       1         63       End cap       2         64       Hex screw       4         65       Incline base flex iron plate pin       2         66       R-pin       2         67       Lower folding flex tube       1         68       Iron nut       1         69       Pedal       1         70       Iron core       1         71       Spring       1         72       Inner end cap       1         73       Philips screw       1         74       Philips screw       1         75       Nylon nut       1         76       Plastic post p                                                                               | 51  | Plastic washer                             | 10  |
| 53       Front roller       1         54       Hex screw       3         55       Washer       3         56       Hex nut       1         57       Rear roller       1         58       Truss hex screw       2         59       End cap       2         60       Foot pad       4         61       Washer drilling philips self tapping screw       8         62       Incline base assembly       1         63       End cap       2         64       Hex screw       4         65       Incline base flex iron plate pin       2         66       R-pin       2         67       Lower folding flex tube       1         68       Iron nut       1         69       Pedal       1         70       Iron core       1         71       Spring       1         72       Inner end cap       1         73       Philips screw       1         74       Philips screw       1         75       Nylon nut       1         76       Plastic post pad       4         77       Hex screw </td <td>52</td> <td>Cks hex screw</td> <td>1</td>                              | 52  | Cks hex screw                              | 1   |
| 54Hex screw355Washer355Washer356Hex nut157Rear roller158Truss hex screw259End cap260Foot pad461Washer drilling philips self<br>tapping screw862Incline base assembly163End cap264Hex screw465Incline base flex iron plate pin266R-pin267Lower folding flex tube168Iron nut169Pedal170Iron core171Spring172Inner end cap173Philips screw174Philips screw175Nylon nut176Plastic post pad477Hex screw178Upper Folding Flex Tube179Cylinder180End Cap1                                                                                                    | 53  | Front roller                               | 1   |
| 55Washer356Hex nut157Rear roller158Truss hex screw259End cap260Foot pad461Washer drilling philips self<br>tapping screw862Incline base assembly163End cap264Hex screw465Incline base flex iron plate pin266R-pin267Lower folding flex tube168Iron nut169Pedal170Iron core171Spring172Inner end cap173Philips screw174Philips screw175Nylon nut176Plastic post pad477Hex screw178Upper Folding Flex Tube179Cylinder180End Cap1                                                                                                    | 54  | Hex screw                                  | 3   |
| 56Hex nut157Rear roller158Truss hex screw259End cap260Foot pad461Washer drilling philips self<br>tapping screw862Incline base assembly163End cap264Hex screw465Incline base flex iron plate pin266R-pin267Lower folding flex tube168Iron nut169Pedal170Iron core171Spring172Inner end cap173Philips screw174Philips screw175Nylon nut176Plastic post pad477Hex screw178Upper Folding Flex Tube179Cylinder180End Cap1                                                                                                    | 55  | Washer                                     | 3   |
| 57Rear roller158Truss hex screw259End cap260Foot pad461Washer drilling philips self<br>tapping screw862Incline base assembly163End cap264Hex screw465Incline base flex iron plate pin266R-pin267Lower folding flex tube168Iron nut169Pedal170Iron core171Spring172Inner end cap173Philips screw174Philips screw175Nylon nut176Plastic post pad477Hex screw178Upper Folding Flex Tube179Cylinder180End Cap1                                                                                                    | 56  | Hex nut                                    | 1   |
| 58Truss hex screw259End cap260Foot pad461Washer drilling philips self<br>tapping screw862Incline base assembly163End cap264Hex screw465Incline base flex iron plate pin266R-pin267Lower folding flex tube168Iron nut169Pedal170Iron core171Spring172Inner end cap173Philips screw174Philips screw175Nylon nut176Plastic post pad477Hex screw178Upper Folding Flex Tube179Cylinder180End Cap1                                                                                                    | 57  | Rear roller                                | 1   |
| 59End cap260Foot pad461Washer drilling philips self<br>tapping screw862Incline base assembly163End cap264Hex screw465Incline base flex iron plate pin266R-pin267Lower folding flex tube168Iron nut170Iron core171Spring172Inner end cap173Philips screw174Philips screw175Nylon nut176Plastic post pad477Hex screw178Upper Folding Flex Tube179Cylinder180End Cap1                                                                                                    | 58  | Truss hex screw                            | 2   |
| 60Foot pad461Washer drilling philips self<br>tapping screw862Incline base assembly163End cap264Hex screw465Incline base flex iron plate pin266R-pin267Lower folding flex tube168Iron nut170Iron core171Spring172Inner end cap173Philips screw174Philips screw175Nylon nut176Plastic post pad477Hex screw178Upper Folding Flex Tube179Cylinder180End Cap1                                                                                                    | 59  | End cap                                    | 2   |
| 61Washer drilling philips self<br>tapping screw862Incline base assembly163End cap264Hex screw465Incline base flex iron plate pin266R-pin267Lower folding flex tube168Iron nut169Pedal170Iron core171Spring172Inner end cap173Philips screw174Philips screw175Nylon nut176Plastic post pad477Hex screw178Upper Folding Flex Tube179Cylinder180End Cap1                                                                                                    | 60  | Foot pad                                   | 4   |
| Incline base assembly162Incline base assembly163End cap264Hex screw465Incline base flex iron plate pin266R-pin267Lower folding flex tube168Iron nut169Pedal170Iron core171Spring172Inner end cap173Philips screw174Philips screw175Nylon nut176Plastic post pad477Hex screw178Upper Folding Flex Tube179Cylinder180End Cap1                                                                                                    | 61  | Washer drilling philips self tapping screw | 8   |
| 63       End cap       2         64       Hex screw       4         65       Incline base flex iron plate pin       2         66       R-pin       2         67       Lower folding flex tube       1         68       Iron nut       1         69       Pedal       1         70       Iron core       1         71       Spring       1         72       Inner end cap       1         73       Philips screw       1         74       Philips screw       1         75       Nylon nut       1         76       Plastic post pad       4         77       Hex screw       1         78       Upper Folding Flex Tube       1         79       Cylinder       1         80       End Cap       1                                                                                                    | 62  | Incline base assembly                      | 1   |
| 64Hex screw465Incline base flex iron plate pin266R-pin267Lower folding flex tube168Iron nut169Pedal170Iron core171Spring172Inner end cap173Philips screw174Philips screw175Nylon nut176Plastic post pad477Hex screw178Upper Folding Flex Tube179Cylinder180End Cap1                                                                                                    | 63  | End cap                                    | 2   |
| 65         Incline base flex iron plate pin         2           66         R-pin         2           67         Lower folding flex tube         1           68         Iron nut         1           69         Pedal         1           70         Iron core         1           71         Spring         1           72         Inner end cap         1           73         Philips screw         1           74         Philips screw         1           75         Nylon nut         1           76         Plastic post pad         4           77         Hex screw         1           78         Upper Folding Flex Tube         1           79         Cylinder         1           80         End Cap         1                                                                                                    | 64  | Hex screw                                  | 4   |
| 66         R-pin         2           67         Lower folding flex tube         1           68         Iron nut         1           69         Pedal         1           70         Iron core         1           71         Spring         1           72         Inner end cap         1           73         Philips screw         1           74         Philips screw         1           75         Nylon nut         1           76         Plastic post pad         4           77         Hex screw         1           78         Upper Folding Flex Tube         1           79         Cylinder         1           80         End Cap         1                                                                                                    | 65  | Incline base flex iron plate pin           | 2   |
| 67         Lower folding flex tube         1           68         Iron nut         1           69         Pedal         1           70         Iron core         1           71         Spring         1           72         Inner end cap         1           73         Philips screw         1           74         Philips screw         1           75         Nylon nut         1           76         Plastic post pad         4           77         Hex screw         1           78         Upper Folding Flex Tube         1           79         Cylinder         1           80         End Cap         1                                                                                                    | 66  | R-pin                                      | 2   |
| Iron nut         1           69         Pedal         1           70         Iron core         1           71         Spring         1           72         Inner end cap         1           73         Philips screw         1           74         Philips screw         1           75         Nylon nut         1           76         Plastic post pad         4           77         Hex screw         1           78         Upper Folding Flex Tube         1           79         Cylinder         1           80         End Cap         1                                                                                                    | 67  | Lower folding flex tube                    | 1   |
| 69Pedal170Iron core171Spring172Inner end cap173Philips screw174Philips screw175Nylon nut176Plastic post pad477Hex screw178Upper Folding Flex Tube179Cylinder180End Cap1                                                                                                    | 68  | Iron nut                                   | 1   |
| 70Iron core171Spring172Inner end cap173Philips screw174Philips screw175Nylon nut176Plastic post pad477Hex screw178Upper Folding Flex Tube179Cylinder180End Cap1                                                                                                    | 69  | Pedal                                      | 1   |
| 71Spring172Inner end cap173Philips screw174Philips screw175Nylon nut176Plastic post pad477Hex screw178Upper Folding Flex Tube179Cylinder180End Cap1                                                                                                    | 70  | Iron core                                  | 1   |
| 72Inner end cap173Philips screw174Philips screw175Nylon nut176Plastic post pad477Hex screw178Upper Folding Flex Tube179Cylinder180End Cap1                                                                                                    | 71  | Spring                                     | 1   |
| 73Philips screw174Philips screw175Nylon nut176Plastic post pad477Hex screw178Upper Folding Flex Tube179Cylinder180End Cap1                                                                                                    | 72  | Inner end cap                              | 1   |
| 74Philips screw175Nylon nut176Plastic post pad477Hex screw178Upper Folding Flex Tube179Cylinder180End Cap1                                                                                                    | 73  | Philips screw                              | 1   |
| 75Nylon nut176Plastic post pad477Hex screw178Upper Folding Flex Tube179Cylinder180End Cap1                                                                                                    | 74  | Philips screw                              | 1   |
| 76Plastic post pad477Hex screw178Upper Folding Flex Tube179Cylinder180End Cap1                                                                                                    | 75  | Nylon nut                                  | 1   |
| 77Hex screw178Upper Folding Flex Tube179Cylinder180End Cap1                                                                                                    | 76  | Plastic post pad                           | 4   |
| 78Upper Folding Flex Tube179Cylinder180End Cap1                                                                                                    | 77  | Hex screw                                  | 1   |
| 79         Cylinder         1           80         End Cap         1                                                                                                    | 78  | Upper Folding Flex Tube                    | 1   |
| 80 End Cap 1                                                                                                    | 79  | Cylinder                                   | 1   |
|                                                                                                    | 80  | End Cap                                    | 1   |

| NO# | DESCRIPTION                  | QTY |
|-----|------------------------------|-----|
| 81  | Upright left                 | 1   |
| 82  | Upright right                | 1   |
| 83  | Shocker tube assembly        | 2   |
| 84  | Guide thread                 | 1   |
| 85  | Computer console             | 1   |
| 87  | Hand pulse set               | 2   |
| 88  | Computer holder assembly     | 1   |
| 89  | Hex screw                    | 8   |
| 90  | Nylon nut                    | 8   |
| 92  | Water bottle                 | 1   |
| 93  | Safety key                   | 1   |
| 95  | Hex screw                    | 1   |
| 97  | L hex wrench                 | 1   |
| 98  | Hex wrench+plus screw driver | 1   |
| 99  | Hex wrench+plus screw driver | 1   |
| 100 | Silicon                      |     |
| 102 | Rubber pad                   | 4   |
| 103 | Wire clip knob               | 1   |
| 104 | Philips self tapping screw   | 5   |
| 107 | Power wire                   | 1   |
| 108 | Base assembly                | 1   |
| 109 | Wheel                        | 2   |
| 110 | Washer                       | 4   |
| 111 | Oval end cap                 | 2   |
| 112 | PVC foam grip                | 2   |
| 114 | Foam sticker                 | 2   |
| 117 | Left decorative cover        | 1   |
| 118 | Right decorative cover       | 1   |
| 119 | Philips self tapping screw   | 6   |
| 120 | Two sides suction cup        | 2   |
| 121 | Hex screw                    | 2   |
| 122 | Motor plate                  | 1   |
| 123 | Hex screw                    | 1   |
| 124 | Washer                       | 2   |
| 125 | Spring                       | 1   |
| 126 | Spring washer                | 1   |
| 127 | Anti-skid washer             | 1   |
| 128 | Washer                       | 8   |
| 132 | Hex screw                    | 16  |
|     |                              |     |

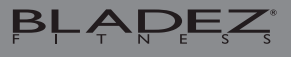

# WARRANTY

#### **RESIDENTIAL WARRANTY**

Bladez Fitness will repair or replace, free of charge, at its option, parts that are defective as a result of material or workmanship. Lifetime replacement warranty coverage on frame and Three (3) year on other parts. Labor warranty coverage is one (1) year. Warranty covers the original consumer purchaser only.

## THIS WARRANTY DOES NOT COVER

- Pre-delivery set-up.
- Components that require replacement due to dirt or lack of regular maintenance.
- Expendable items which become worn during normal use.
- Repairs necessary because of operator abuse or negligence or the failure to operate and maintain the equipment according to the instructions contained in the Owner's Manual.

For more detailed warranty information or to register your product warranty easily online, visit our website at: http://www.bladeziconcept.com

\* Applies to defects from the manufacturer only.

## FOR WARRANTY REPAIRS, PLEASE DO NOT TAKE YOUR MACHINE BACK TO THE RETAIL STORE. CONTACT BLADEZ FITNESS FIRST.

Bladez Fitness/BH North America Corporation 20155 Ellipse Foothill Ranch, CA 92610 Phone: 949.206.0330; Toll Free: 866.325.2339; Fax: 949.206.0013 Web: www.bladeziconcept.com Mon - Fri 8am - 5pm PST

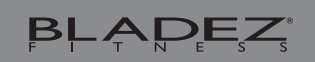